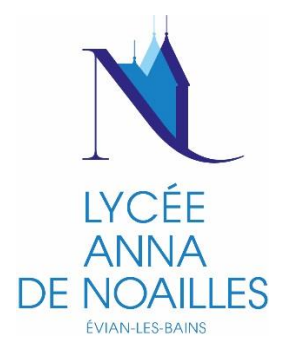

Le lycée Anna de Noailles vous informe que vous disposez d'un compte EDUCONNECT et met à votre disposition vos identifiants de connexion.

Ce compte unique est personnel. Il simplifie vos accès aux services numériques de l'établissement et vos démarches en ligne tout au long de la scolarité de l'élève (fiche de renseignements, **demande de bourses**, livret scolaire, **orientation**, **paiement des facture** ...) et vous donne accès à tous les services numériques (ENT, PRONOTE, etc...). Vous le conservez même en cas de changement d'établissement ou d'académie.

Pour accéder à vos services, allez à l'adresse internet suivante : https://teleservices.education.gouv.fr

## 1. ACTIVATION DU COMPTE EDUCONNECT

| Sélectionnez votre profil en cliquant sur soit « <b>Responsable</b><br>d'élève » ou « Elève »                                                                                                    | ERE<br>JUCATION<br>NALE<br>A JEUNESSE       ÉduConnect         Un compte unique pour les services numériques<br>des écoles et des établissements                                                                                                    |  |
|----------------------------------------------------------------------------------------------------|----------------------------------------------------------------------------------------------------|--|
|                                                                                                    | Le compte ÉduConnect peut<br>donner accès :<br>aux démarches en ligne, comme la fiche<br>de renseignements, la demande de<br>bourse, etc ;<br>a vel livret scolaire.<br>P août 2023<br>Information sur la rentrée scolaire<br>EduConnect peut ne pas comporter tous<br>les élèves sous wotre responsabilité si vous<br>étes un responsable d'élève un pas ktre<br>rataché à votre nouvel établissement si<br>vous êtes un diève. Merci de patienter |  |
| <ul> <li>ÈduConnect</li> <li>Le compte ÉduConnect peut<br/>donner accès :         <ul> <li>aux démarches en ligne, comme la fiche<br/>de renseignements, la demande de<br/>bourse, etc ;</li> <li>à l'espace numérique de travail (ENT) ;</li> <li>au livret scolaire.</li> </ul> </li> <li>De me connecte avec mon compte ÉduConnect<br/>Identifiant u Identifiant ou<br/>Identifiant au format p.nomXX</li> <li>Mot de passe<br/>Mot de passe<br/>Mot de passe ou<br/>Se connecter<br/>quelques jours si vois êtes dans ce cas. La<br/>situation devrait être complètement</li> </ul> | <ul> <li>Choisissez « Je me connecte avec mon compte EduConnect » et renseignez votre « Identifiant » et votre « Mot de passe » puis cliquez sur « Se connecter »</li> <li>Ablié? *</li> </ul>                                                                                                    |  |
| Choisissez et confirmez votre <b>nouveau mot de passe</b> puis cliquez sur « <b>suivant</b> »                                                                                                    | ÉduConnect         Â Â Êlêve         Activation du compte         Je choisis mon nouveau mot de passe         Mot de passe         Mot de passe         Confirmation du nouveau mot de passe         Confirmation du nouveau mot de passe                                                                                                    |  |
| သို့ Élève                                                                                                    | Suivant                                                                                                    |  |

### Activation du compte

#### Je confirme mon identité

Né le

AAA

#### Je renseigne mon adresse mail (facultative)

Indiquez, si vous le souhaitez, une adresse mail valide pour pouvoir récupérer votre identifiant ÉduConnect ou votre mot de passe en cas d'oubli.

Précédent

Confirmer

Adresse mail

Confirmation de l'adresse mail

Confirmez votre identité, puis renseignez et confirmez votre adresse mail, puis cliquez sur « confirmer »

Votre compte est activé !

# 2. ACCES A PRONOTE DEPUIS L'ENT : https://anna-de-noailles.ent.auvergnerhonealpes.fr

Connectez-vous à l'ENT (Environnement Numérique de Travail) du lycée, avec vos identifiants EDUCONNECT.

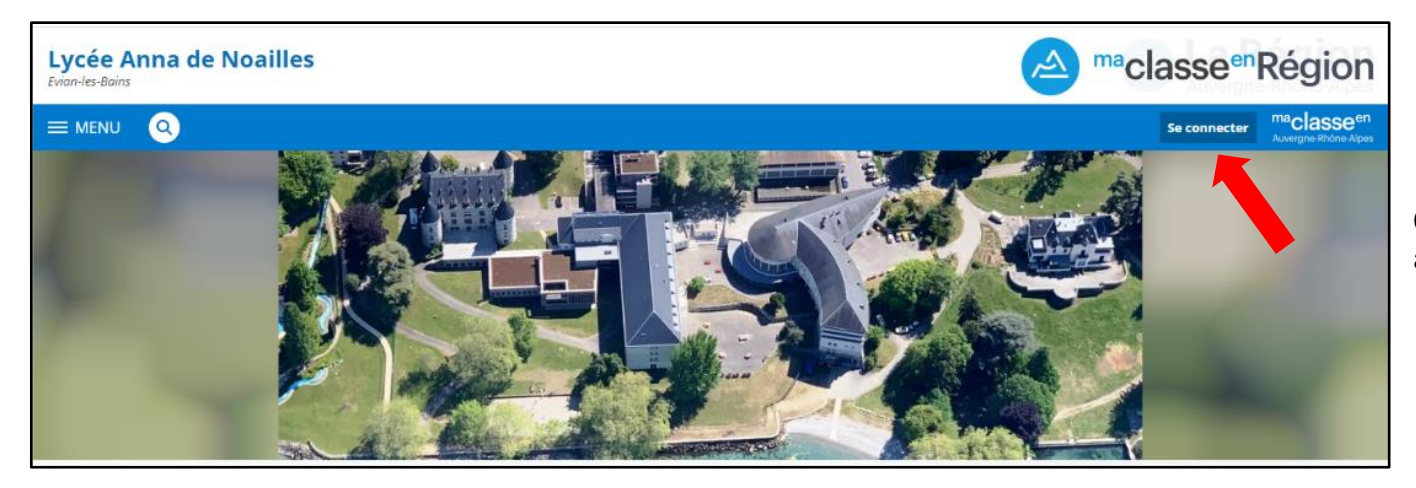

Cliquez sur « **Se connecter** » en haut de l'écran à droite

| Maclasseen<br>Auvergne-Rhône-Alpes                              |                                                                                                    |
|-----------------------------------------------------------------|----------------------------------------------------------------------------------------------------|
| Vous voulez vous connecter à l'ENT en tant que :                | Informations aux Parents et Elèves (hors<br>lycées agricoles)<br>A partir de septembre 2023, les élèves et les parents<br>devront utiliser exclusivement leur compte<br>Educonnect pour s'authentifier. |
| <ul> <li>Enseignement agricole</li> <li>+ Enseignant</li> </ul> | Si vous avez une question ou une difficulté<br>concernant votre accès Educonnect, vous disposez<br>d'un accompagnement :<br>https://assistanceteleservices.education.gouv.fr/                           |
| + Personnel non enseignant                                      |                                                                                                    |
| + Personnels de collectivité O Autres comptes et invités        |                                                                                                    |
|                                                                 | Valider                                                                                                    |

Cliquez sur « Elève ou parent » puis cliquez sur « Valider »

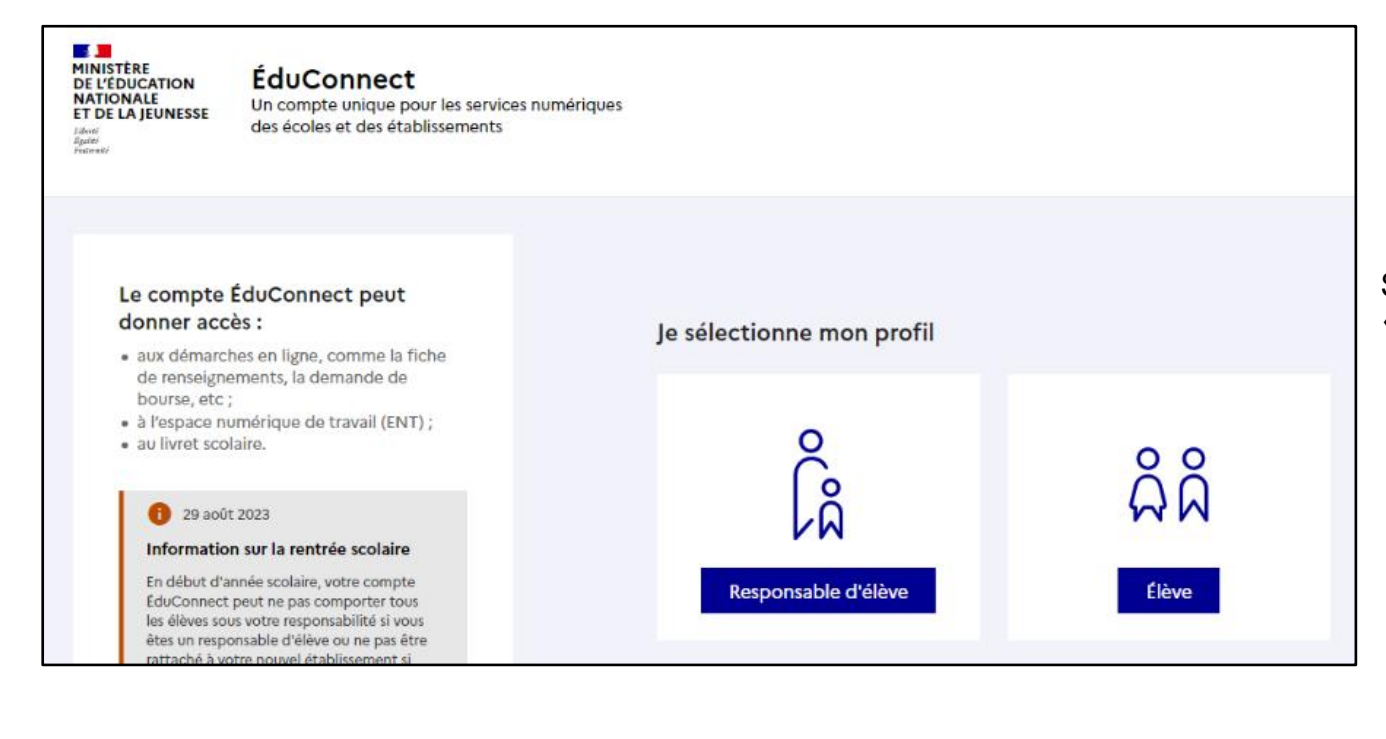

Sélectionnez votre profil en cliquant soit sur « **Responsable d'élève** » ou « **Elève** »

### Renseignez votre « Identifiant » et votre « Mot de passe » EduConnect, puis cliquez sur « Se connecter »

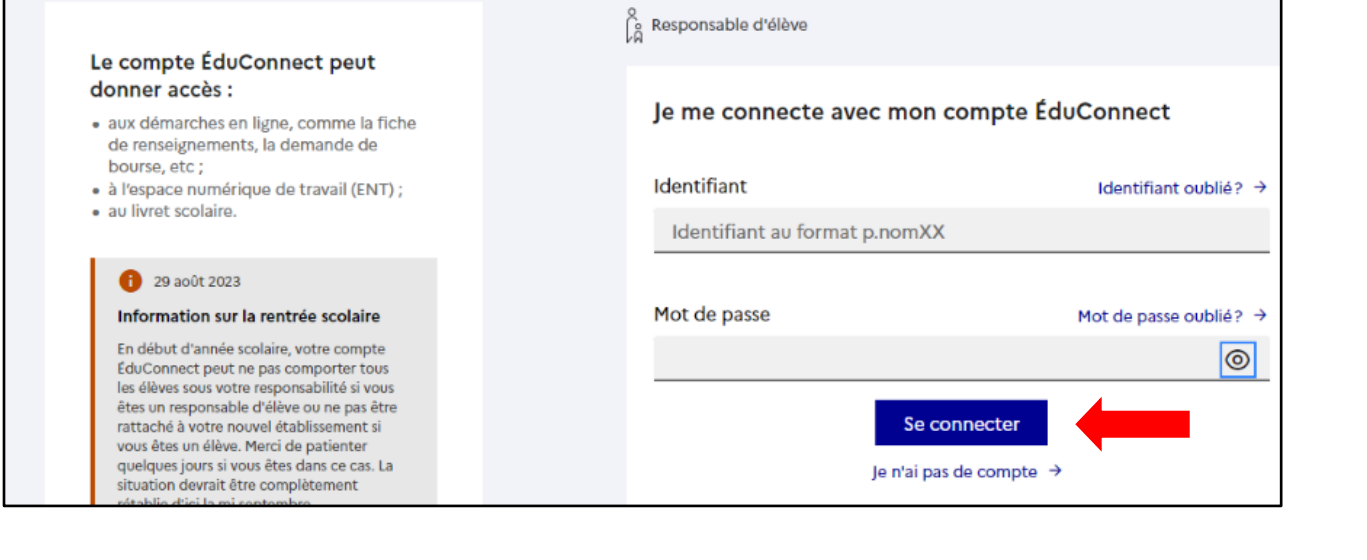

|                                   |                                        | Informations aux Parents et Elèves (hor                                       |
|-----------------------------------|----------------------------------------|-------------------------------------------------------------------------------|
| Connexion réussie                 |                                        | lycees agricoles)                                                             |
| Bonjour<br>vers la page demandée. | nous ne parvenons pas à vous rediriger | devront utiliser exclusivement leur compte<br>Educonnect pour s'authentifier. |
| Vous pouvez vous rendre se        | ur votre établissement :               | Si vous avez une question ou une difficulté concerna                          |
| Lycée Anna de Noailles            |                                        | accompagnement :                                                              |

Cliquez sur « Lycée Anna de Noailles » pour accéder à votre interface ENT

Cliquez sur « **PRONOTE** » dans le menu à gauche, puis cochez la case « **J'ai pris connaissance de ces informations...** » et cliquez sur « **Accéder à Pronote.net** »

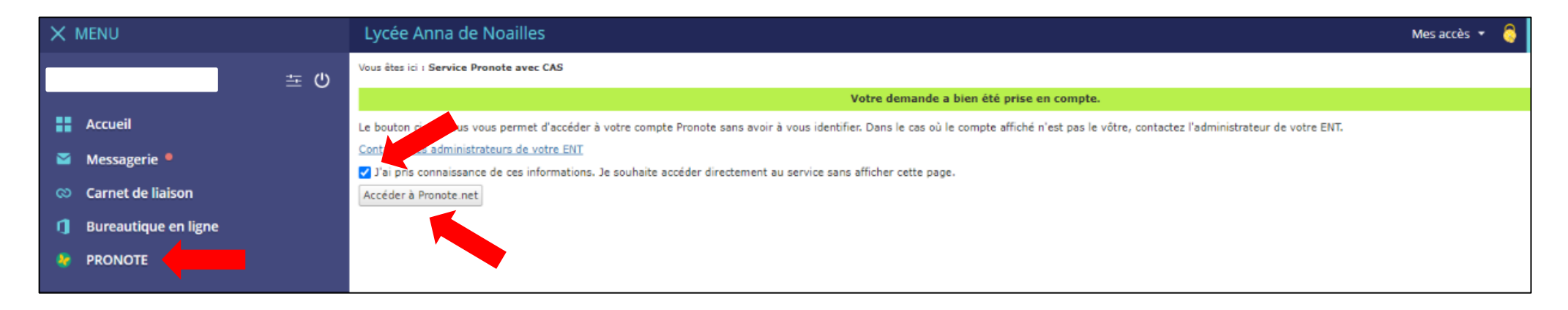

PRONOTE vous permet d'accéder à l'emploi du temps de l'élève, les résultats, les absences, le certificat de scolarité, etc... et de faciliter les échanges avec l'établissement et les équipes pédagogiques.

|                                                                              | Espace Élèves -                                                                                                    | ANNA DE NOAILLES<br>器 也 | PRONOTE                                                    |
|------------------------------------------------------------------------------|----------------------------------------------------------------------------------------------------|-------------------------|------------------------------------------------------------|
| Mes données Cahier Notes Compétences Résulta<br>de textes                    | ts Vie Communication                                                                                                    |                         | A   😪 📚                                                    |
| Page d'accueil Précédente connexion le mardi 26 septembre à 12h51            |                                                                                                    |                         | 88                                                         |
|                                                                              | Travail à faire pour les prochains jours                                                                                           | Vie scolaire            | Agenda                                                     |
| Semaine O2                                                                   | Pour <b>aujourd'hui</b>                                                                                                    | Retard justifié         | Aucun évènement à venir                                    |
| 9h00 ANGLAIS LV1                                                             | ANGLAIS LV1 Non Fait                                                                                                    | le 18 sept. à 9h00      |                                                            |
| 10h00<br>HISTOIRE-GEOGRAPHIE<br>FAUCQUEZ S.<br>E402                          | Write a short text to sum up the main ideas of the text "An open-minded country", and be ready to talk about the text J'ai terminé | Dernières notes         | Informations & Sondages Aucune nouvelle information        |
|                                                                              | ANGLAIS LVI Non Fait                                                                                                    | le 18 sept.             | Discussions (1)                                            |
|                                                                              | J'ai terminé 🗌                                                                                                    |                         | • DS<br>lundi 14h15                                        |
|                                                                              | ANGLAIS LV1 Non Fait                                                                                                    |                         |                                                            |
|                                                                              | Watch the video "becoming Canadian" and take notes                                                                                 |                         | Menu de la cantine                                         |
|                                                                              | J'ai terminé 🗌                                                                                                    |                         | Repas de midi                                              |
|                                                                              | Pour <b>demain</b>                                                                                                    |                         | <ul> <li>Salade bar</li> </ul>                             |
|                                                                              | MATHEMATIQUES Non Fait<br>finir exo 100 p 146 (jusqu'à a question3)                                                                |                         | <ul> <li>Galette végétale</li> <li>Roti de porc</li> </ul> |
|                                                                              | J'ai terminé 🗌                                                                                                    |                         | <ul> <li>Ebly</li> <li>Ratatouille</li> </ul>              |
|                                                                              | Pour lundi 2 oct.                                                                                                    |                         | • Fromage                                                  |
|                                                                              | ANGLAIS LVI Non Fait                                                                                                    |                         | • Fruit                                                    |
| Mentions légales Déclaration d'accessibilité Plan d <u>u site</u> Toutes vos | pièce jointe (utiliser comparatif/superlatif)                                                                                      |                         | Repas du soir<br>Tout savoir sur PRONOTE                   |